## **OpenCore Themes**

## Beitrag von "cobanramo" vom 12. September 2021, 23:19

Das kommt vermutlich eben von dem unterschiedlichen Auflösung deiner "Desktop" & "Bootloader" den MacPeet erklärt hat denke ich mal.

Guck machs dir einfach;

Schalte in deinem Config.plist einfach den CrScreenshotDxe.efi ein und neustarten...

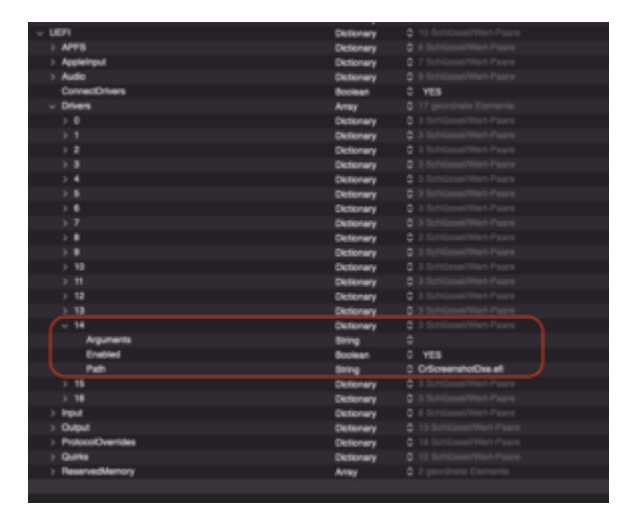

im nächsten Bootvorgang im OpenCanopy Menü drückst du einfach mal F10...

Somit erhältst du ein Bildschirmfoto in Stamm deiner EFI.

Von diesem Bild weiss du dann wie gross deine Background.icns sein muss (info der Datei).

Wie man einen ICNS Bild erstellt weiss du ja schon bestimmt.

So jetzt zu schritt 2;

Wenn du einen vorgefertigten Theme heruntergeladen haben solltest ersetzt du einfach den Bild "Background.icns" darin.

Im Posting 148 hab ich ja erklärt wie die Pfade sein müssen.

Wenn du aber eigenen Theme erstellen willst ist das bissl anders, da sind bestimmte Dateien

die vorhanden sein müssen.

Ich persönlich hab einfach den GoldenGate Ordner kopiert zu "CobanRamo" und mein Background.icns darin ergänzt.

Plus ein paar Icons zu Betriebsystemen natürlich auch ergänzt damit mein Linux auch so dargestellt wird.

Ausführlich wird die Sache im Configurations.pdf auf Seite 76 & Wie die <u>Dateien heissen</u> müssen hier...

sehr gut beschrieben. Das letztere natürlich für diejenigen die sich tief ins Materie einlassen wollen.

Dazu muss du dich mit dem OpenCore "Flavours" beschäftigen.

Gruss Coban

EDIT:

So sieht das ganze bei mir dann aus;

Normal Modus;

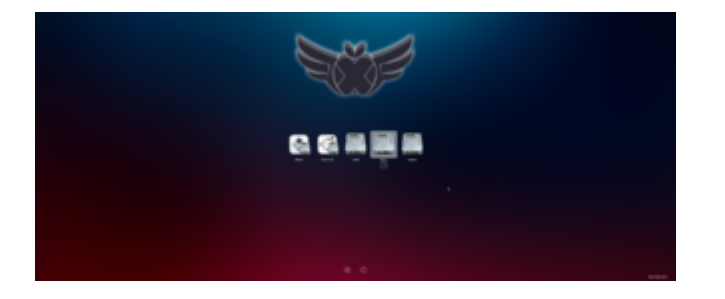

Auxilary Modus;

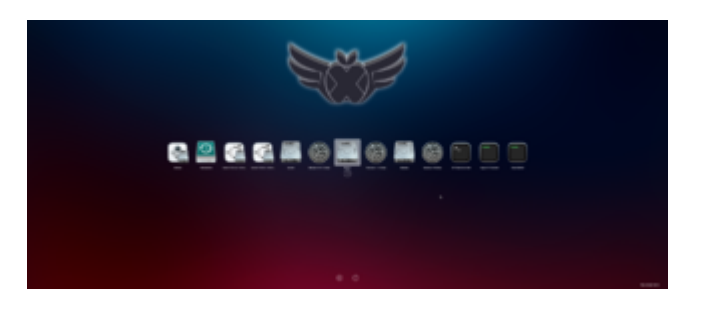

BildInfo;

✓ Weitere Informationen:

Zul. geöffnet: 12. September 2021 um 23:17 Bildgröße: 3440×1440 Farbraum: RGB Alpha-Kanal: Nein